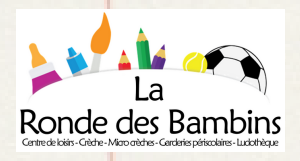

Afin de faciliter tous vos échanges avec l'association, un "Espace Famille" dédié à chaque famille est accessible en ligne.

### **QU'EST-CE QUE L'ESPACE FAMILLE ?**

Un "Espace Famille" vous permettra de consulter, compléter et vérifier la majeure partie des informations concernant votre famille. Cet espace vous permettra également de procéder aux inscriptions de vos enfants sur nos divers établissements. Enfin, vous pourrez nous faire parvenir des documents utiles et consulter des documents : factures, règlements intérieurs, programmes des vacances scolaires...

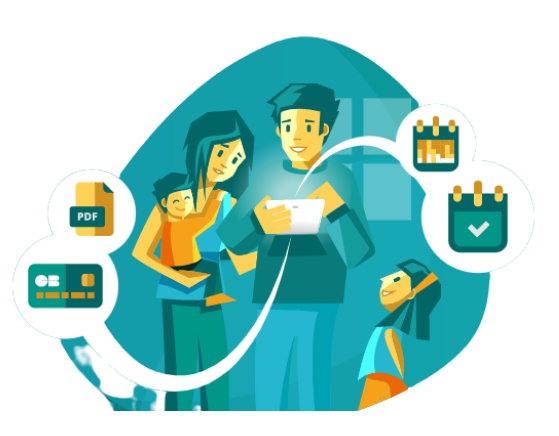

L'accès à votre espace se fait grâce à une adresse mail individuelle. Ainsi, chaque parent peut depuis sa propre adresse mail se connecter à un "Espace Famille" commun à toute la famille.

A noter : Il est possible de créer 2 comptes distincts en cas de séparation du foyer. Merci de l'indiquer dans la "Fiche de renseignements complémentaires". Ce document est à retrouver dans "MES DOCUMENTS"

### QUELS SONT LES AVANTAGES DE L'ESPACE FAMILLE ?

- Gain de temps pour les inscriptions sur nos structures
- Possibilité de réserver directement en ligne\*
- Consultation de votre espace possible à tout moment
- Communication avec l'équipe administrative facilitée
- Visualisation claire des factures et de l'état de vos règlements de l'année
- Sécurité des données échangées Données stockées en France

\*(uniquement pour le centre de loisirs)

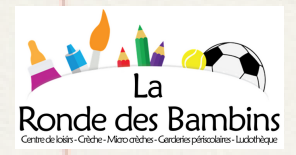

### LA PREMIÈRE CONNEXION

Pour votre première connexion à votre espace vous recevrez un mail vous indiquant le lien d'activation et la procédure de création de votre mot de passe.

> ATTENTION : Le mot de passe ne doit pas être trop proche de l'email ou du nom de famille.

| Ronde des Bambins |                       |  |  |  |  |  |
|-------------------|-----------------------|--|--|--|--|--|
| ŀ                 | Accéder à mon espace  |  |  |  |  |  |
| Votre             | e email               |  |  |  |  |  |
| Votre             | e mot de passe        |  |  |  |  |  |
| Re                | ster connecté         |  |  |  |  |  |
|                   | Mot de passe oublié ? |  |  |  |  |  |
|                   | SE CONNECTER          |  |  |  |  |  |
|                   |                       |  |  |  |  |  |

### **LES CONNEXIONS SUIVANTES**

Retrouvez à tout moment le lien d'accès direct sur notre site internet.

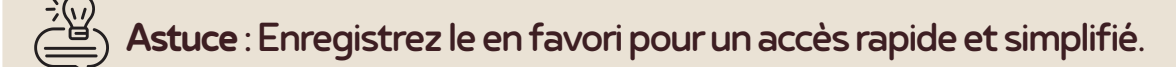

Il vous sera possible de modifier votre adresse mail (identifiant) et/ou votre mot de passe dans votre espace personnel symbolisé comme ceci en haut à droite de l'écran :

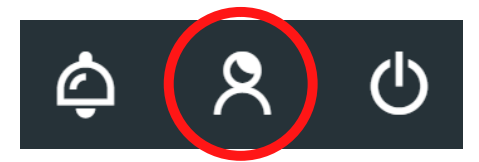

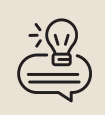

Astuce : Vous pouvez vous connecter depuis un smartphone, une tablette ou encore un ordinateur.

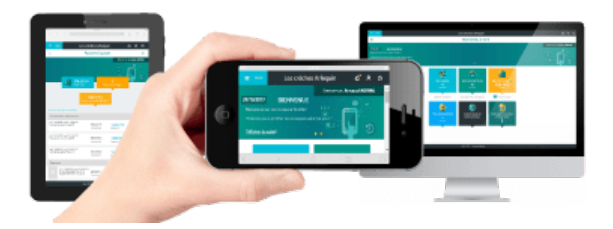

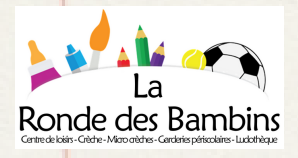

### **PRÉSENTATION DE LA PAGE D'ACCUEIL**

Une fois l'étape de connexion passée, une page d'accueil composée d'un bandeau d'informations aux familles et d'un tableau de bord s'affichera.

### • BANDEAU D'INFORMATIONS AUX FAMILLES

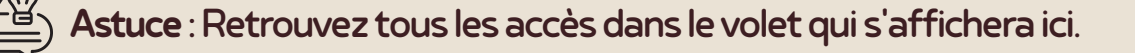

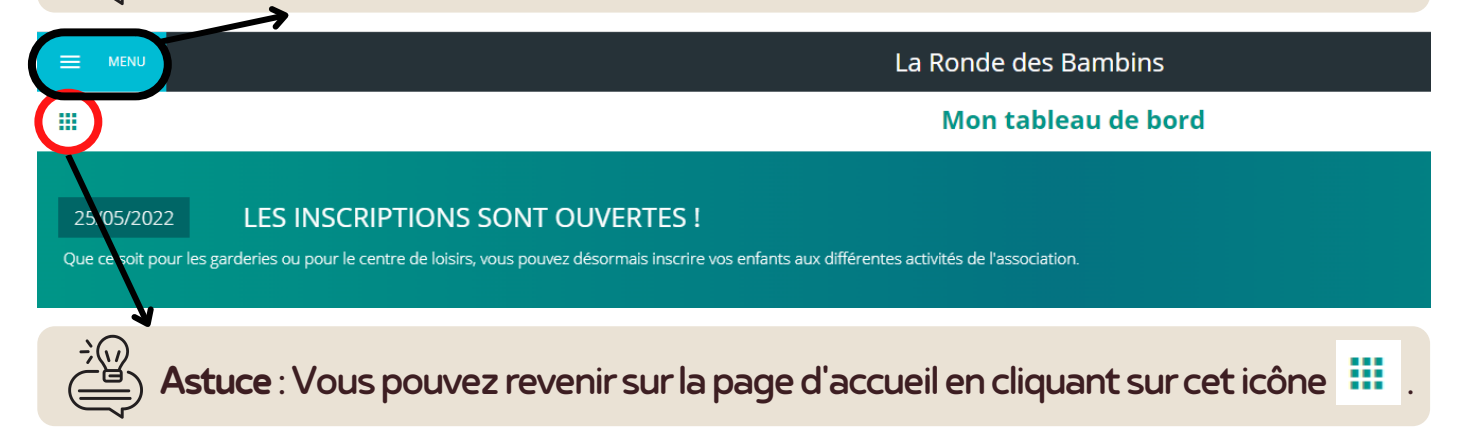

### • TABLEAU DE BORD

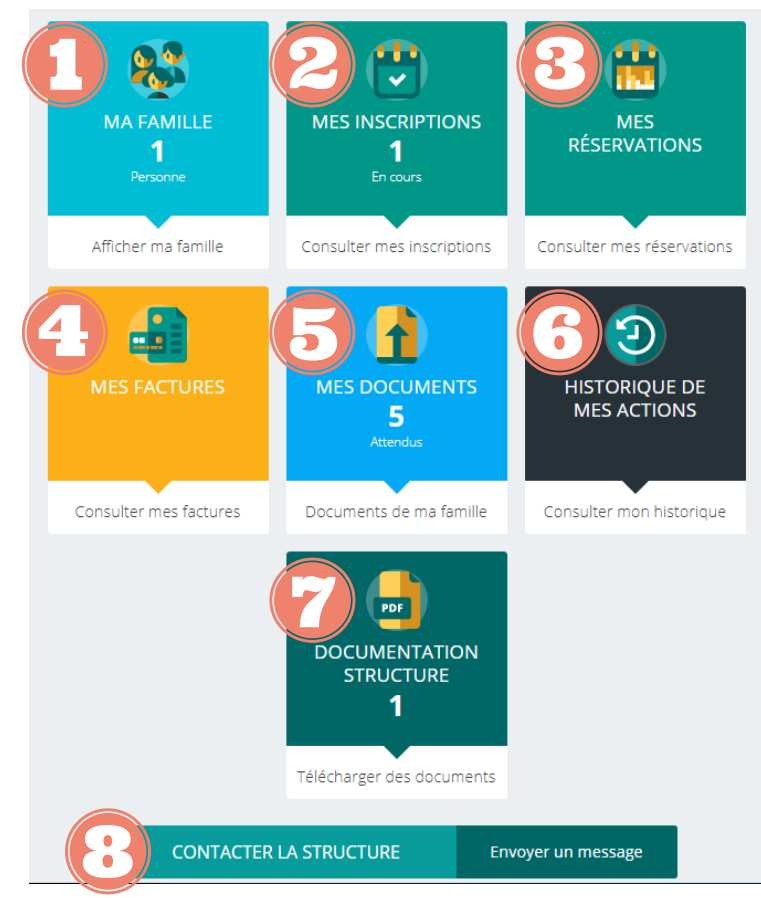

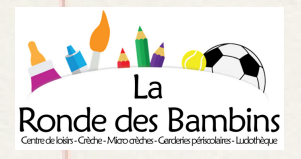

## MA FAMILLE

C'est la liste des personnes qui composent votre famille. Vous avez la possibilité d'y ajouter des personnes et de modifier vous-même certains champs d'informations.

Les champs marqués d'une étoile sont obligatoires.

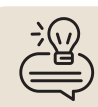

ATTENTION : Pensez bien à toujours valider toutes vos modifications.

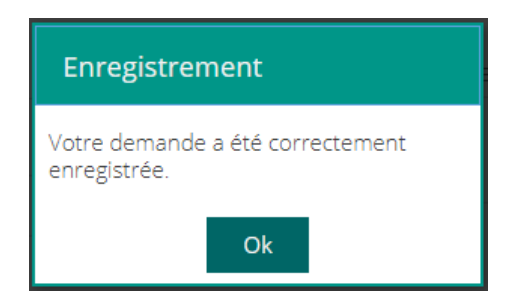

A la suite de vos modifications, l'équipe administrative vous transmettra un mail d'acceptation (ou potentiellement de refus) de ces modifications. Une annotation apparaîtra sur la/les page(s) sur lesquelles vous avez procédé à des changements.

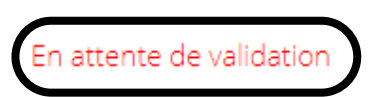

*Important*, pensez à inscrire dans cette liste les personnes susceptibles de venir chercher l'enfant (*le nom et le numéro de téléphone suffiront*).

Il faudra ensuite vous rendre sur la fiche de l'enfant pour bien cocher les personnes autorisées comme indiqué ci-dessous.

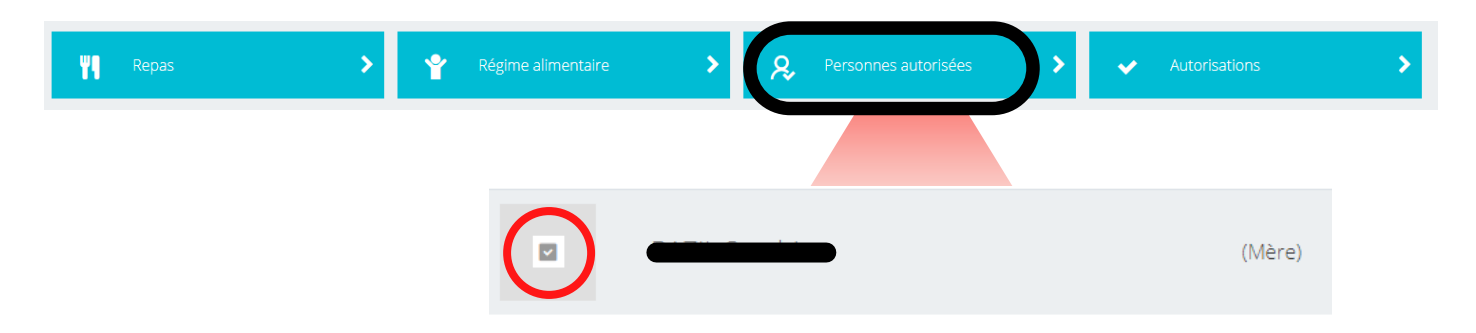

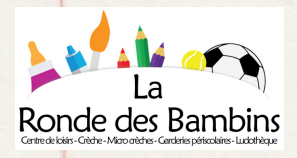

## **MES INSCRIPTIONS**

Durant l'été, à la rentrée, ou même au cours de l'année, vous avez la possibilité d'inscrire votre enfant à la garderie périscolaire de son école. Il vous est aussi possible de l'inscrire pour les mercredis au centre de loisirs en fonction des places disponibles.

Concernant les vacances scolaires, les périodes d'inscriptions sont ouvertes au fur et à mesure dans l'année. Une communication aura lieu directement sur votre espace famille lors ces périodes.

Après avoir cliqué sur le nom d'un enfant, vous pouvez visualiser le détail de ses inscriptions. Vous pouvez, à partir de cet écran, accéder aux inscriptions et aux réservations des activités disponibles sur la période.

ATTENTION : Merci de bien sélectionner la <u>maternelle</u> ou l'<u>élémentaire</u>.

#### Exemple de présentation :

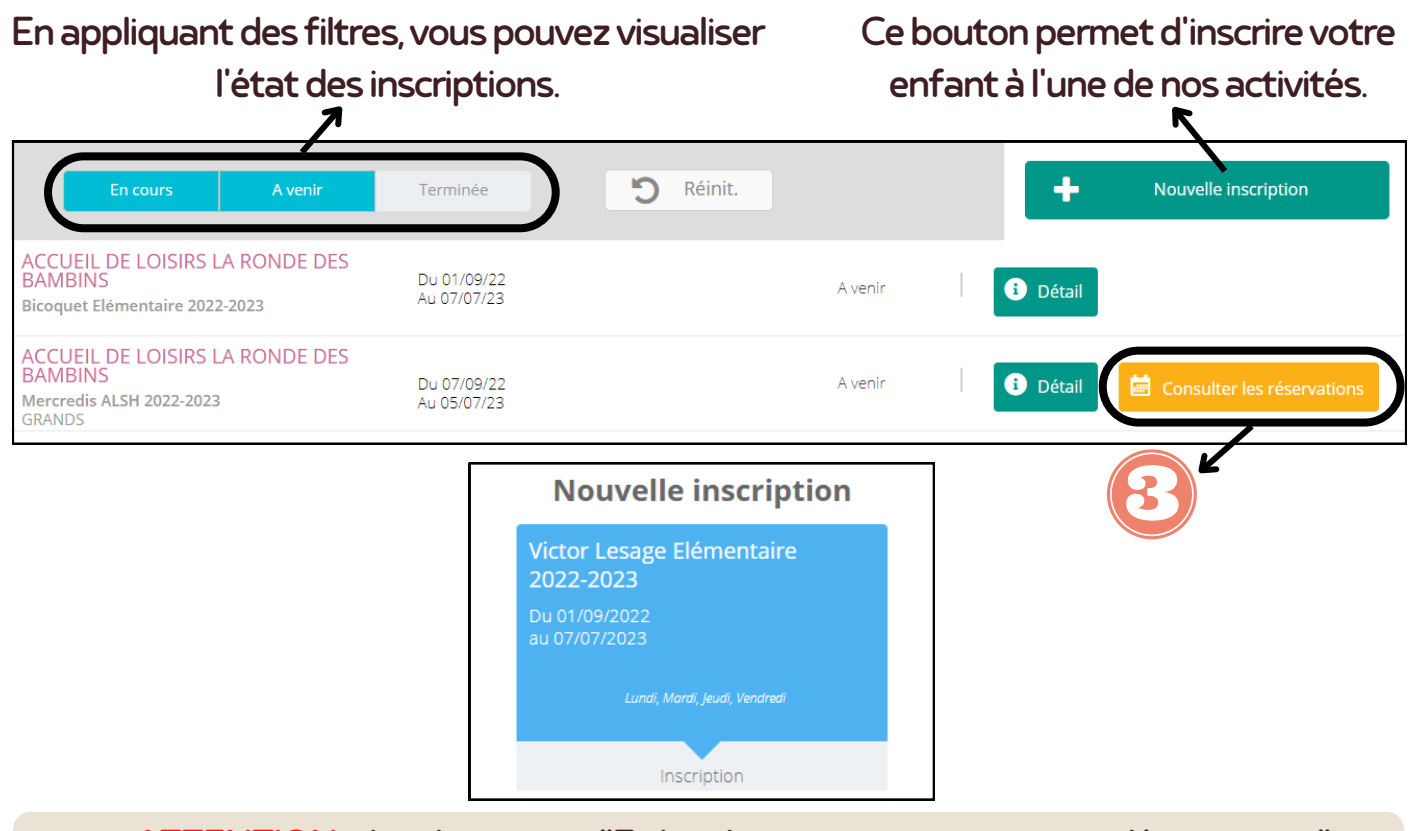

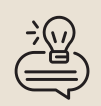

ATTENTION : Le document "Fiche de renseignements complémentaires" est indispensable pour l'inscription de votre enfant. Ce document est à retrouver dans "MES DOCUMENTS" ou en formulaire en ligne transmis par mail lors de la validation de l'inscription.

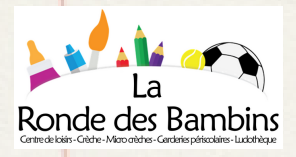

## B MES RÉSERVATIONS UNIQUEMENT POUR LE CENTRE DE LOISIRS

En choisissant un enfant s'affichant dans la liste, vous pouvez accéder au planning des réservations possibles sur les activités auxquelles l'enfant est inscrit. Les demandes de réservations peuvent se faire sur les cases blanches.

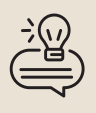

<u>Important</u>: Les modifications de réservations seront possibles et valables sous réserve du respect des délais de prévenance indiqués dans le règlement intérieur.

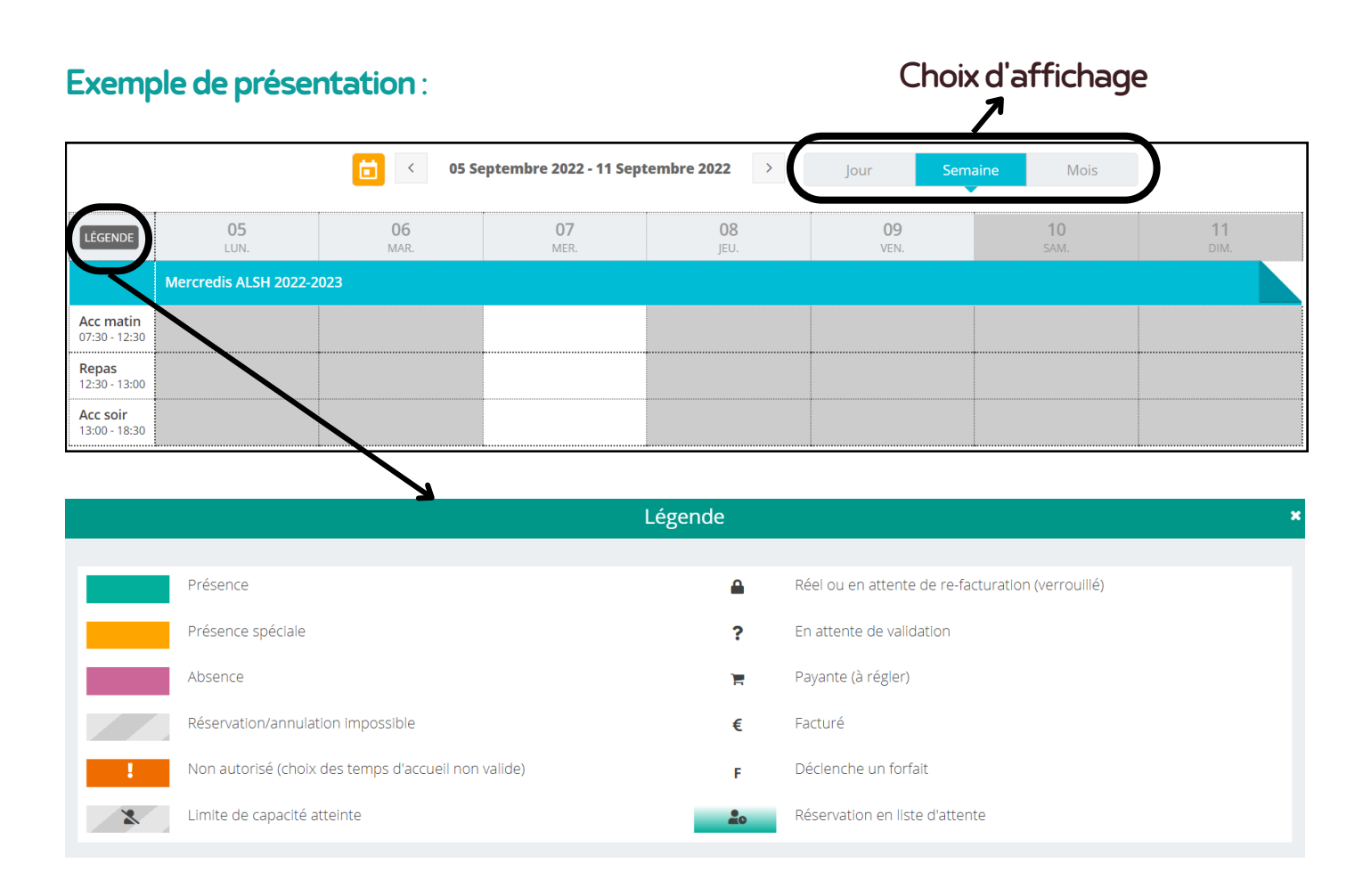

ATTENTION : Pensez bien à toujours valider toutes vos modifications. Le bouton se trouve en bas à droite de l'écran : ANNULER ENREGISTRER

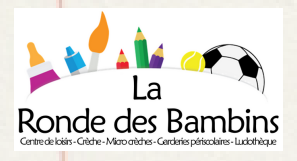

## MES FACTURES

Cet onglet vous permet de consulter l'ensemble des factures de votre foyer. L'affichage se fait par défaut sur les factures à payer.

| Mes factures à payer         |                         | Cho                           | ix d'affichage                            | ←(                           | A PAYER                    | SOLDEES |
|------------------------------|-------------------------|-------------------------------|-------------------------------------------|------------------------------|----------------------------|---------|
|                              | Situation<br>Financière | <b>7</b><br>Factures à régler | <b>192.40 €</b><br>Solde dù au 07/05/2020 |                              |                            |         |
| pop-F200300001 du 01/03/2020 |                         |                               |                                           | <b>35.00 €</b><br>Montant dû | <b>15.00 €</b><br>Solde dû |         |
| AN-F191100001 du 30/11/2019  |                         |                               |                                           | <b>6.20 €</b><br>Montant dû  | <b>6.20 €</b><br>Solde dû  |         |

Cliquez ici pour consulter le détail des factures

Les factures apparaîtront en format PDF, vous pourrez donc les télécharger et/ou les imprimer.

Les modes de paiements ne changent pas. Vous pouvez donc régler par virements, prélèvements automatiques, chèques, espèces, CESU ou encore chèques vacances\*.

## **MES DOCUMENTS**

\*Chèques vacances : uniquement en centre de loisirs.

Il s'agit de la liste des documents que la Ronde des Bambins vous demande.

Certains pourront être obligatoires. Dans ce cas, une annotation "obligatoire" sera inscrite dans le titre du document.

Ces documents peuvent être liés à la famille ou à chacun des individus. En cliquant sur l'un des membres de votre famille vous pouvez visualiser la liste des documents attendus.

Historique des commentaires

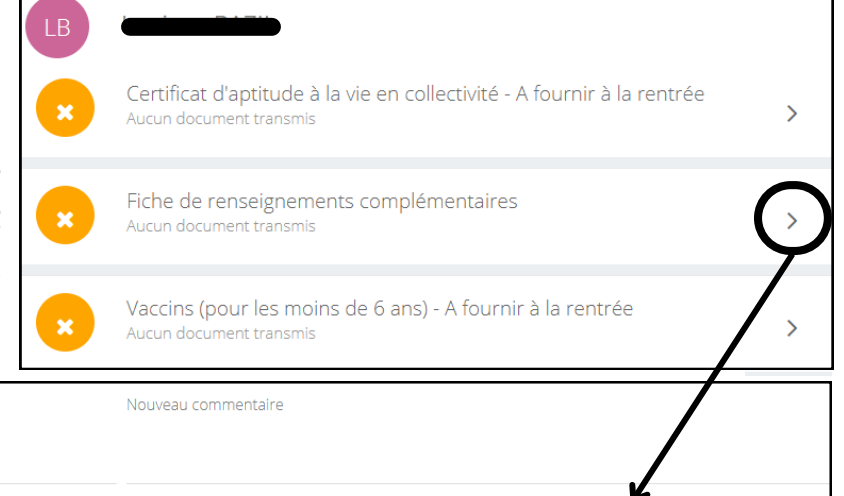

Sélect. fichiers Aucun fichier ch

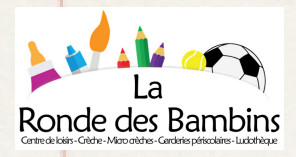

Légende : Document non transmis Document transmis et validé

Document transmis et non valide

Chaque document peut être téléchargé depuis votre ordinateur/tablette/smartphone. Une fois traité par l'équipe administrative, la légende suivante vous indique l'état de vos documents.

Astuce : Il existe des applications de Scan sur smartphone permettant par l'appareil photo d'enregistrer un document au format PDF pour faciliter la transmission de vos documents.

### HISTORIQUE DE MES ACTIONS

Il existe deux historiques d'actions :

#### 1. Connexions à l'Espace Famille

Celui-ci permet de savoir quand et qui s'est connecté à votre espace.

#### 2. Paiements

Celui-ci n'est pas consultable sur votre Espace Famille.

## **DOCUMENTATION STRUCTURE**

Ce sont les documents que nous mettons à votre disposition tels que les règlements intérieurs, les programmes des vacances ... Ils sont téléchargeables et certains d'entre eux peuvent être à nous retourner.

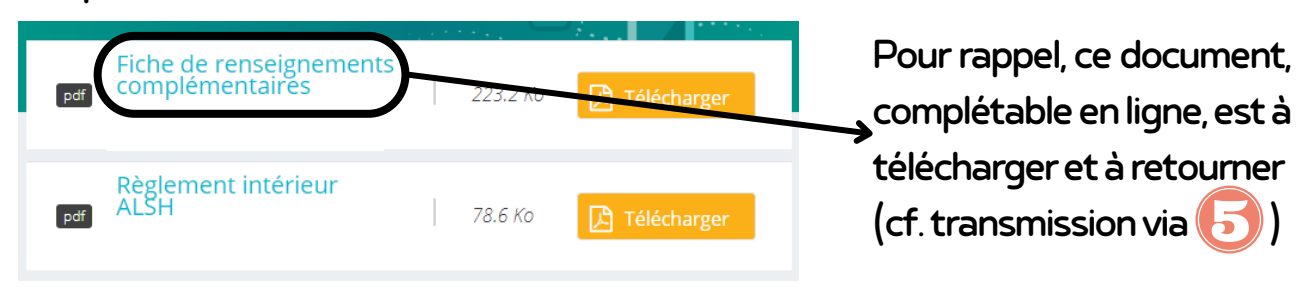

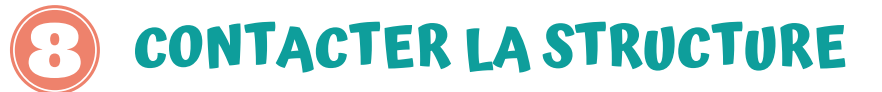

Vous pouvez nous contacter en cliquant sur ce bouton et en sélectionnant l'objet de votre demande pour faciliter les échanges.

CONTACTER LA STRUCTURE

Envoyer un message

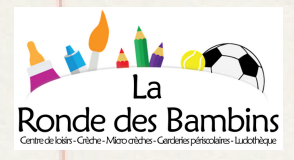

Nous espérons que cet outil facilitera vos échanges avec l'association. L'équipe administrative et le personnel des structures restent à votre écoute pour toutes informations.

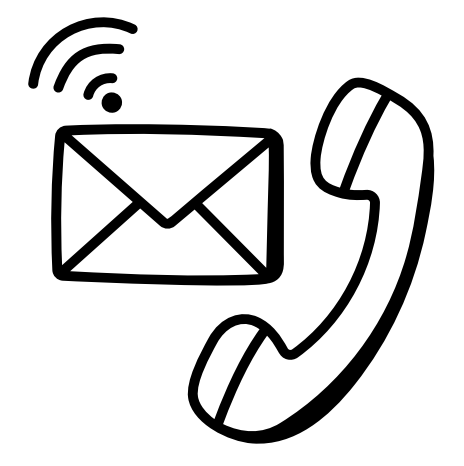

### Nos coordonnées

9 Boulevard Maréchal Lyautey, 14000 CAEN

02.31.82.69.87 contact@rondedesbambins.fr